# MHS Al-Dhaid Web school.

كيف يمكنني الحصول على تفاصيل تسجيل الدخول الخاصة بي ؟ ستستلم الاسم و كلمة المرور من خلال البريد الإليكتروني المسجل لدى المدرسة، ولكن في حالة عدم استلامه يجب عليك أن تقوم بإرسال رسالة إلى البريد الإليكتروني (mhsaldhaid@sabis.net) تذكر فيه اسم الطالب والرقم العسكري والمستوى، بعد ذلك ستحصل على الاسم وكلمة المّرور الخاص بك .

## \*How Can I get my login details?

You will receive a username and password to your E-mail you submitted to the school in case you didn't receive it then you should send an E-mail to (<u>mhsaldhaid@sabis.net</u>) with the student name, military number and your section then you will receive the username and password.

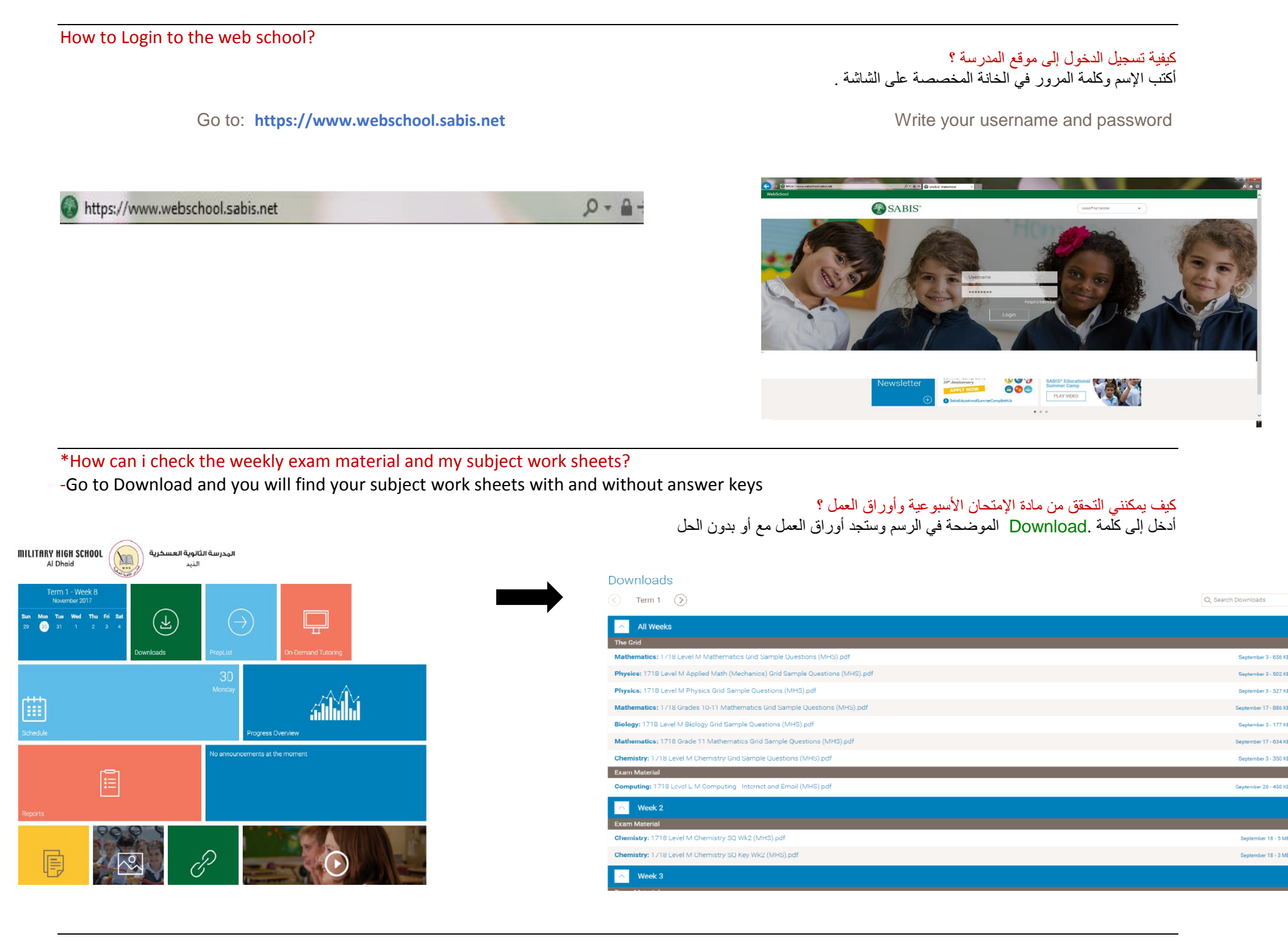

#### \*Can i do my prep list at home?

-Yes you can do your prep list at home and that will help you to improve

Just click on prep list icon to check prep list questions.

MILITARY HIGH SCHOOL المدرسة الثانوية العسكرية Al Dhaid

نعم يمكنك أن تقوم بالتعرف على قائمة الأسئلة االخاطئة وحلها بالمنزل وذلك سيساعدك في التطور

فقط قم بالضغط على أيقونة prep list ولتتحقق من الأسئلة

#### ملاحظة هامة:

#### **Prep list**

هي قائمة الأسئلة التي قام الطالب بحلها بطريقة خاطئة وغالبا ما تكون هامة فهي تبقى معه إلى أن يقوم بمحاولة حلها مرة أخرى إلى أن يصل للإجابة الصحيحة فهي تركز على نقاط الضعف للطالب بحيث تمكنه من التغلب عليها والتطور إلى الأفضل

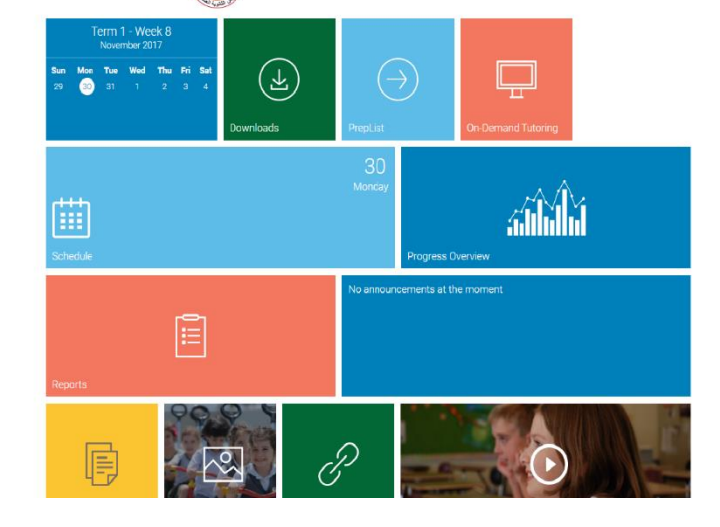

كيف يمكنني التحقق من متوسط نتائج الإختبار؟

اضغط على كلمة Progress overview الموضحة في الرسم .

### \*How can i check my average and exam results?

#### -Click on Progress overview displayed in the image.

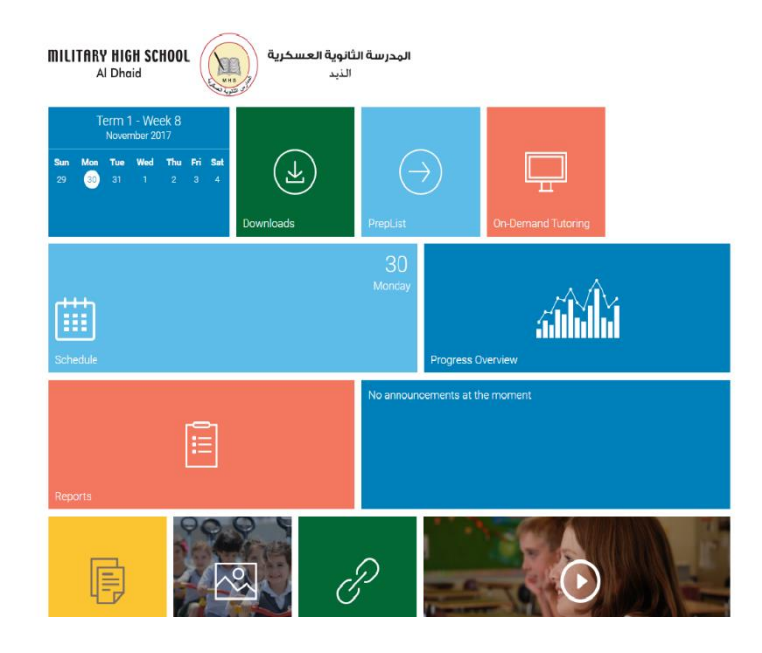

| Home                   | Progress Overview                                |     |
|------------------------|--------------------------------------------------|-----|
| Announcements          | Term 1 S                                         |     |
| Photo Gallery          | Courses Absences Discipline Student Life Remarks |     |
| PrepList               | Periodic 1 Periodic 2 Periodic 8                 | EOT |
| Downloads              | English M <u>81 43 72</u>                        | 68  |
| My Schedule            | Composition 81                                   | 81  |
| Performance            | Comprehension 43                                 | *43 |
| Progress Overview      | Grammar 90                                       | 90  |
| Academic               | Reader 59                                        | *59 |
| Exam Questions' Detail | Vocabulary 93                                    | 93  |
| On Demond Tutoring     | Mathematics M 63                                 | *59 |
| on-benand fotoning     | Algebra 63                                       | 63  |
|                        | A.M.S.                                           | 54  |
|                        | Homework                                         | 53  |
|                        | Arabic M 88                                      | 90  |
|                        | Composition 80                                   | 80  |
|                        | Grammar 97                                       | 97  |
|                        | Literatura 00                                    | 00  |

كيف يمكنني التحقق من نتائج جميع الإختبارات ؟ بعد الضغط على كلمة Progress overview الموضحة في الرسم . اضغط على كلمة Academic ستظهر جميع التفاصيل

#### \*How can I check my results with all exams results showing?

After clicking on Progress overview, click on Academic , all details will be displayed.

| Home                   | Progress Over    | rview      |              |            |     |
|------------------------|------------------|------------|--------------|------------|-----|
| Announcements          | Term 1           |            |              |            |     |
| Photo Gallery          | Courses Absences | Discipline | Student Life | Remarks    |     |
| PrepList               |                  | Periodic 1 | Periodic 2   | Periodic 8 | ЕОТ |
| Downloads              | English M        | <u>81</u>  | <u>43</u>    | 72         | 68  |
| My Schedule            | Composition      | 81         |              |            | 81  |
| Performance            | Comprehension    |            | 43           |            | *43 |
| Progress Overview      | Grammar          |            |              | 90         | 90  |
| Academic               | Reader           |            |              | 59         | *5  |
| Exam Questions' Detail | Vocabulary       |            |              | 93         | 93  |
| On-Demand Tutoring     | Mathematics M    |            | <u>63</u>    |            | *59 |
| on-bernand rotoning    | Algebra          |            | 63           |            | 63  |
|                        | <u>A.M.S.</u>    |            |              |            | 54  |
|                        | Homework         |            |              |            | 53  |
|                        | Arabic M         | 88         |              |            | 90  |
|                        | Composition      | 80         |              |            | 80  |
|                        | Grammar          | 97         |              |            | 97  |
|                        |                  |            |              |            |     |

| Home                   | A | ca         | demi                     | С          |
|------------------------|---|------------|--------------------------|------------|
| Announcements          |   |            | Term 1                   |            |
| Photo Gallery          |   | ۍ 🔓<br>Mai | n Report                 | ind        |
| PrepList               |   | <b></b>    | 6                        |            |
| Downloads              |   | -          |                          |            |
| My Schedule            |   |            | Course<br>English M      | <b>A 5</b> |
| Performance            |   |            |                          |            |
| Progress Overview      |   |            | Mathematics M            | 5          |
| Academic               |   |            | Arabic M                 | 9          |
| Exam Questions' Detail |   |            |                          |            |
| On-Demand Tutoring     |   |            | Applied<br>Mathematics M | 5          |
| on-bernand rotoring    |   |            | Physics M                | s          |
|                        |   |            | Biology M                | 9          |
|                        |   |            | Chemistry M              | 9          |
|                        |   |            | Computing M              | 9          |
|                        |   |            | ***Average               | of A       |
|                        |   |            | Course<br>English M      |            |
|                        |   |            |                          |            |

|                          |     |                       |     |                |                    |                  |                | Grade          | e 11           | G              |                | Term   | 1       | т              | otal A         | vg Tern        | n 1            | 79 | Update as of : 10/30 |
|--------------------------|-----|-----------------------|-----|----------------|--------------------|------------------|----------------|----------------|----------------|----------------|----------------|--------|---------|----------------|----------------|----------------|----------------|----|----------------------|
|                          |     |                       |     | 10/09<br>16/09 | 17/09 2<br>23/09 3 | 1/09 0<br>0/09 0 | 01/10<br>07/10 | 08/10<br>14/10 | 15/10<br>21/10 | 22/10<br>28/10 | 29/10<br>04/11 | 0 05/1 | 1 12/11 | 19/11<br>25/11 | 26/11<br>02/12 | 03/12<br>09/12 | 10/12<br>16/12 |    | 1                    |
| Course                   | Avg | Subcourse             | Avg | Week           | Week W             | eek y            | Veek           | Week           | Week           | Week           | Week           | Week   | Week    | Week           | Week           | Week           | Week           |    |                      |
| English M                | 68  | Composition           | 81  |                | 81                 |                  |                |                |                |                |                |        |         |                |                |                |                |    |                      |
|                          |     | Comprehension         | 43  |                |                    | 4                | 3              |                |                |                |                |        |         |                |                |                |                |    |                      |
|                          |     | Grammar               | 90  |                |                    |                  |                |                |                |                |                |        |         |                |                |                |                |    |                      |
|                          |     | Reader                | 59  |                |                    |                  |                |                |                |                |                |        |         |                |                |                |                |    |                      |
|                          |     | Vocabulary            | 93  |                |                    |                  |                |                |                |                |                |        |         |                |                |                |                |    |                      |
| Mathematics M            | 59  | Algebra               | 63  |                |                    |                  |                |                | 63             |                |                |        |         |                |                |                |                |    |                      |
|                          |     | AMS                   | 54  |                |                    |                  |                |                | 54             |                |                |        |         |                |                |                |                |    |                      |
|                          |     | HOMEWORK              | 53  |                |                    |                  |                | 50             | 25             |                |                |        |         |                |                |                |                |    |                      |
| Arabic M                 | 90  | Composition           | 80  |                | 80                 |                  |                |                |                |                |                |        |         |                |                |                |                |    |                      |
|                          |     | Grammar               | 97  |                |                    |                  |                | 97             |                |                |                |        |         |                |                |                |                |    |                      |
|                          |     | Literature            | 89  |                |                    |                  |                | 89             |                |                |                |        |         |                |                |                |                |    |                      |
|                          |     | AMS                   | 100 |                | 10                 | 10               |                | 100            |                | 95             |                |        |         |                |                |                |                |    |                      |
| Applied<br>Mathematics M | 87  | Mathematics (Applied) | 85  |                | 9                  |                  | 0              | 100            | 98             |                |                |        |         |                |                |                |                |    |                      |
| Physics M                | 87  | Physics               | 88  |                |                    |                  | 8              |                |                |                |                |        |         |                |                |                |                |    |                      |
|                          |     | AMS                   | 81  |                | 6                  |                  | 6              | 97             | 89             | 85             |                |        |         |                |                |                |                |    |                      |
| Biology M                | 90  | Biology               | 91  |                |                    |                  |                |                | 91             |                |                |        |         |                |                |                |                |    |                      |
|                          |     | AMS                   | 87  |                |                    | s                | 7              |                | 86             |                |                |        |         |                |                |                |                |    |                      |
| Chemistry M              | 90  | Chemistry             | 90  |                |                    | 9                | 0              |                |                |                |                |        |         |                |                |                |                |    |                      |
|                          |     | AMS                   | 89  |                | 90                 |                  |                | 78             | 93             |                |                |        |         |                |                |                |                |    |                      |
| Computing M              | 95  | Computing             | 95  |                |                    |                  |                |                |                |                |                |        |         |                |                |                |                |    |                      |

Military High School / Al Dhaid

For enquiry please contact social support office / Amal Al Nuaimi

Tel: 06-8021010

المدرسة الثانوية العسكرية / الذيد للاستفسار يرجى التواصل مع قسم الخدمة الإجتماعية / أمل النعيمي هاتف رقم : 8021010-06